### FAQ – inloggen in ProGezondheid als (vertegenwoordiger van een) zorgverlener.

#### Op welke manier kan ik inloggen in ProGezondheid?

U kan inloggen via eID, ItsMe, via een digitale sleutel met beveiligingscode en gebruikersnaam + wachtwoord of via een Europees erkend inlogmiddel (eIDAS):

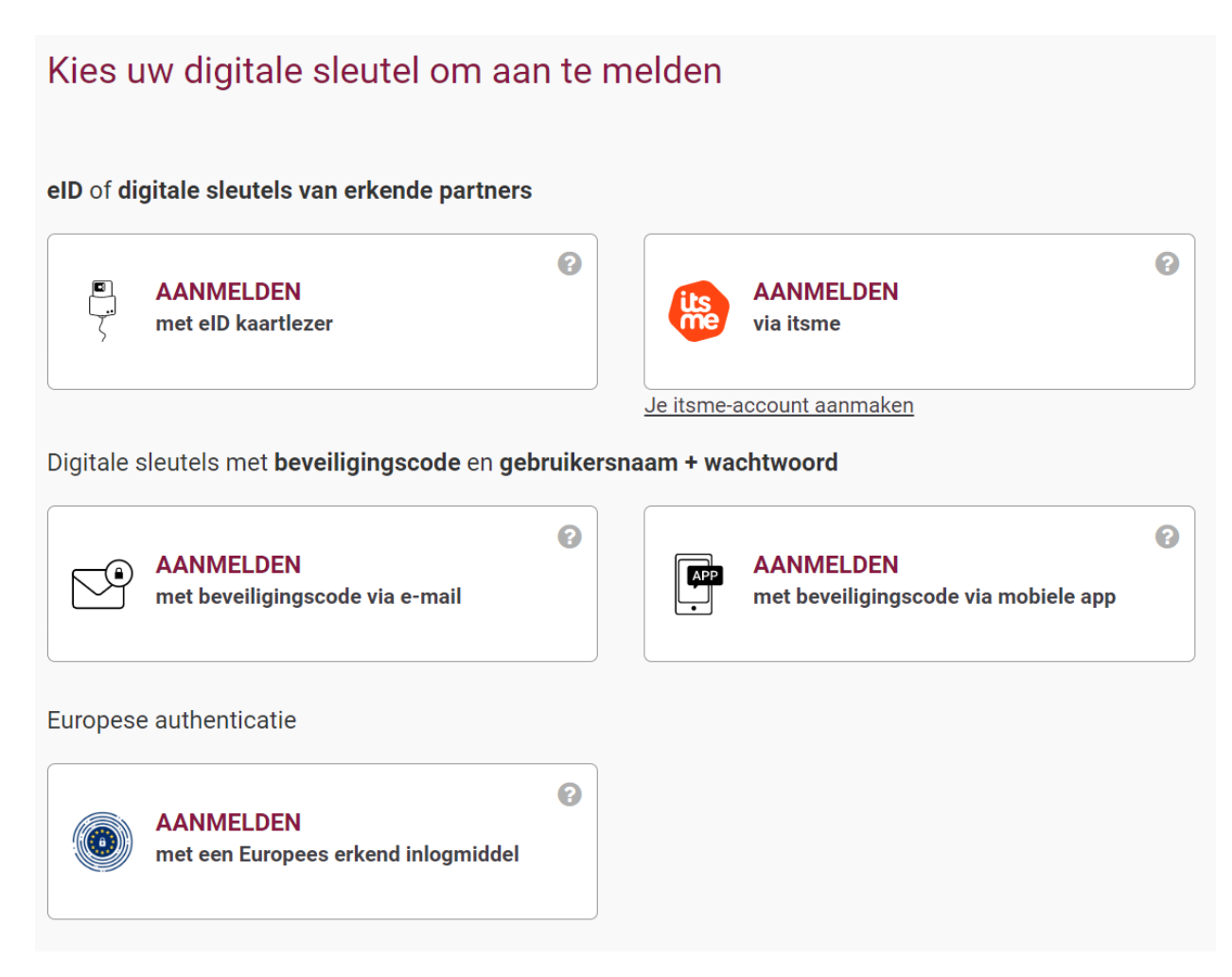

#### Ik ben een nieuwe zorgverlener, maar kan enkel inloggen als burger. Wat moet ik doen?

Indien u nog maar recent uw visum en/of RIZIV-nummer heeft ontvangen, is het mogelijk dat uw dossier nog niet volledig opgezet is in het systeem. Dit duurt enkele dagen en tot zolang hebt u geen toegang. U kan dan best later nog eens proberen aan te melden. Indien uw toegang verhinderd blijft, kan u best contact opnemen met ons Service Center.

#### Ik wil inloggen in ProGezondheid als zorgverlener, aan welke voorwaarden moet ik voldoen?

Momenteel is het niet meer noodzakelijk om over een RIZIV-nummer te beschikken.

Meer en specifieke informatie over het verkrijgen van een RIZIV-nummer met betrekking tot uw beroep kan u vinden op <u>onze website</u>. Selecteer bij 'Zorgverleners' uw beroep en onder de rubriek 'Uitoefening van uw beroep' vindt u informatie over hoe u een RIZIV-nummer kan verkrijgen.

# Ik wil inloggen in ProGezondheid als mandaatnemer, aan welke voorwaarden moet ik voldoen?

U dient te beschikken over een mandaat.

Meer informatie over 'een mandaat geven of krijgen voor het beheer van de gegevens van een zorgverlener' kan u vinden op onze website.

# Ik ben vertegenwoordiger van een organisatie, maar ik zie mijn organisatie niet staan. Wat moet ik doen?

Indien u uw organisatie niet ziet staan, beschikt u niet over de nodige rechten. Om over de nodige rechten te beschikken, dienen de (hoofd)toegangsbeheerders van uw onderneming of zorginstelling een aantal stappen te ondernemen. Meer informatie hierover kan u <u>hier</u> vinden.

### Ik wil mij inloggen als zorgverlener. Welke stappen moet ik daarvoor zetten?

Nadat u bent ingelogd (zie 'Op welke manier kan ik inloggen in ProGezondheid?'), krijgt u standaard 'Burger' te zien bij 'Ik wil me aanmelden als':

lk wil me aanmelden als:

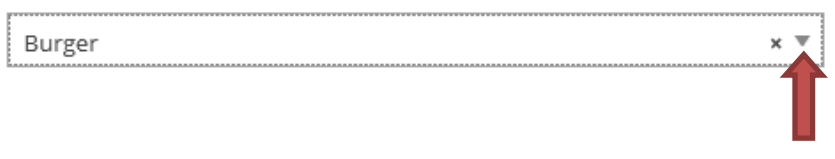

U dient hier (via het pijltje naast 'Burger') te kiezen voor 'Professioneel zorgverlener' en uw beroep te selecteren:

## Aanmelden voor **RIZIV portaal**

Kies uw profiel:

| lk wil me aanmelden als:<br>Burger | к |
|------------------------------------|---|
| Professioneel zorgverlener         |   |
| Apotheker                          |   |
| Apotheker-bioloog                  |   |
| Arts                               |   |
| Audicien                           |   |
| Kinesitherapeut                    |   |

Nadat u uw beroep heeft geselecteerd, klikt u op 'profiel bevestigen':

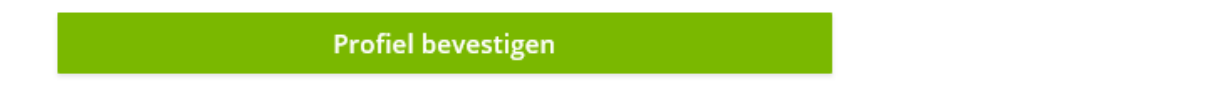

U komt dan terecht op de onthaalpagina van uw dossier in ProGezondheid van waaruit u de nodige administratieve handelingen kan uitvoeren.

#### Ik wil mij inloggen als mandaatnemer. Welke stappen moet ik daarvoor zetten?

Er zijn verschillende profielen van mandaatnemer waarmee u zich kan inloggen:

- Als natuurlijk persoon (vertegenwoordiger van een zorgverlener, bijvoorbeeld een familielid)
- Als wettelijk vertegenwoordiger van een zorgverlener (bijvoorbeeld vanuit een verzekeringsmaatschappij)

Afhankelijk van uw profiel als mandaatnemer, dient u verschillende stappen te zetten die zijn uitgelegd in onderstaande rubrieken.

Ik wil mij inloggen als mandaatnemer - natuurlijk persoon. Welke stappen moet ik daarvoor zetten?

Nadat u bent ingelogd (zie 'Op welke manier kan ik inloggen in ProGezondheid?'), dient u zich aan te melden als 'Burger' (U dient **niets te selecteren** bij **'Binnen de organisatie'**):

| Ik wil me aanmelden als: |   |   |  |
|--------------------------|---|---|--|
| Burger                   | × | • |  |

Daarna klikt u op 'Profiel bevestigen'.

Profiel bevestigen

Indien u **uitzonderlijk** over verschillende profielen beschikt in ProGezondheid, zal u gevraagd worden om aan te geven met welk profiel u wenst verder te gaan. Klik op **'Doorgaan als mandaathouder'**:

| Profiel selectie                                                                              |
|-----------------------------------------------------------------------------------------------|
| Onder welk profiel wenst u verder te gaan? U beschikt over meerdere profielen binnen MyRiziv. |
|                                                                                               |
| Doorgaan als mandaathouder Doorgaan als burger                                                |

U komt daarna terecht op de volgende zoekpagina:

| Mandaatgever zo              | eker | Meer info 🗹         |   |      |   |          |          |   |
|------------------------------|------|---------------------|---|------|---|----------|----------|---|
| RIZIV-nummer                 | 0    | Rijksregisternummer | 0 | Naam | 0 | Voornaam |          | 0 |
| Aantal gevonden resultaten : |      |                     |   |      |   |          | Tonen 25 | ¢ |

U kan de zorgverlener(s) waarvoor u mandaatnemer bent opzoeken via RIZIV-nummer, Rijksregisternummer of via Naam (en/of) voornaam.

Nadat u de betrokken zorgverlener heeft gevonden, komt u terecht op de onthaalpagina van zijn of haar dossier in ProGezondheid van waaruit u de nodige administratieve handelingen kan uitvoeren.

### Ik wil mij inloggen als wettelijk vertegenwoordiger. Welke stappen moet ik daarvoor zetten?

Nadat u bent ingelogd (zie 'Op welke manier kan ik inloggen in ProGezondheid?'), dient u

- zich aan te melden als 'Burger' EN
- daarna ook de onderneming aan te duiden die u vertegenwoordigt bij 'Binnen de organisatie':

| lk wil me aanmelden als: |     |
|--------------------------|-----|
| Burger                   | x 🔻 |
| Binnen de organisatie:   |     |
| Kies een profiel         |     |
| Onderneming              |     |
|                          |     |

Daarna klikt u op 'Profiel bevestigen'.

Profiel bevestigen

U komt daarna terecht op de volgende zoekpagina:

| Mandaatgever zoe             | ken Meerinfo        |   |      |   |          |        |
|------------------------------|---------------------|---|------|---|----------|--------|
| RIZIV-nummer                 | Rijksregisternummer | 2 | Naam | 0 | Voornaam | 0      |
| Aantal gevonden resultaten : |                     |   |      |   | Tone     | n 25 ¢ |

U kan de zorgverlener(s) waarvoor u mandaatnemer bent opzoeken via RIZIV-nummer, Rijksregisternummer of via Naam (en/of) voornaam.

Nadat u de betrokken zorgverlener heeft gevonden, komt u terecht op de onthaalpagina van zijn of haar dossier in ProGezondheid van waaruit u de nodige administratieve handelingen kan uitvoeren.

#### Ik wil mij inloggen als niet-zorgverlener. Welke stappen moet ik daarvoor zetten?

Nadat u bent ingelogd (zie 'Op welke manier kan ik inloggen in ProGezondheid?'), dient u zich aan te melden als 'Burger':

Ik wil me aanmelden als:

Burger × 🔻

Daarna klikt u op 'Profiel bevestigen'.

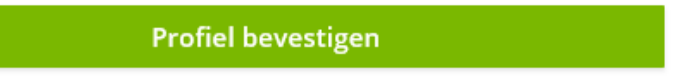

Indien u **uitzonderlijk** over verschillende profielen beschikt in ProGezondheid, zal u gevraagd worden om aan te geven met welk profiel u wenst verder te gaan. Klik op **'Doorgaan als burger'**:

| Profiel selectie                                                                              |
|-----------------------------------------------------------------------------------------------|
| Onder welk profiel wenst u verder te gaan? U beschikt over meerdere profielen binnen MyRiziv. |
| Doorgaan als mandaathouder Doorgaan als burger                                                |
|                                                                                               |

U komt terecht op de onthaalpagina van uw dossier in ProGezondheid van waaruit u de nodige administratieve handelingen kan uitvoeren.

# Ik wil inloggen in ProGezondheid als niet-zorgverlener, aan welke voorwaarden moet ik voldoen?

Je dient binnen het RIZIV gekend te zijn als niet-zorgverlener. Je hebt een administratieve rol binnen een zorginstelling of een (huisartsen)groepering zoals bijvoorbeeld directeur, hulpverlener, verantwoordelijke, eHealth certificaat beheerder, ...